## Envio de Email pelo GMAIL

Acesse https://console.cloud.google.com/ e clique em APIs e serviços.

| Olá!     Você está trabalhando em ctec     Número do projeto: 90590759517    D                                                                  | do projeto: ctec-321220 <b>ि</b>                                            | •           | 4                   |
|----------------------------------------------------------------------------------------------------|-----------------------------------------------------------------------------|-------------|---------------------|
| Painel     Recomendações <ul> <li>Criar uma VM         <ul> <li>Executar uma e</li> <li>Criar um bucket de armazenamento</li> </ul> </li> </ul> | Teste nosso modelo<br>mais avançado:<br>Gemini 1.5 Pro<br>Testar o Gemini → |             |                     |
| Acesso rápido<br>RPI APIs e serviços                                                                                                    | <b>e</b> IAM e administrador                                                | Faturamento | Compute Engine      |
| E Cloud Storage                                                                                                    | 🕒 BigQuery                                                                  | Rede VPC    | 🔞 Kubernetes Engine |
| VER TODOS OS PRODUTOS                                                                                                    |                                                                             |             |                     |

Clique em **Biblioteca**.

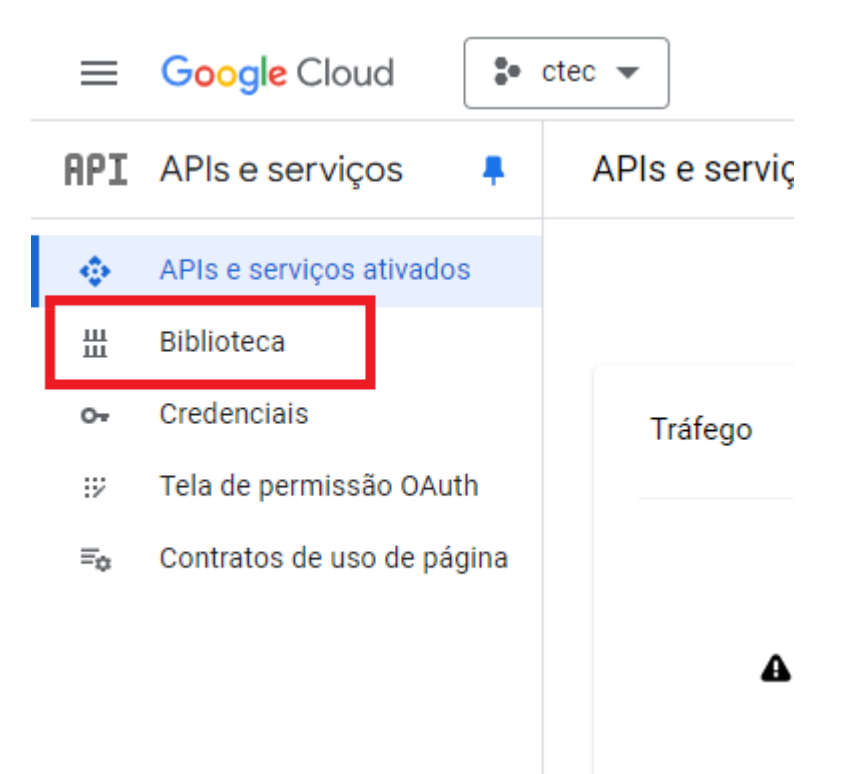

#### Pesquise por Gmail e clique em Gmail API.

| ≡ Google Cloud               | 🔹 ctec 🔻 |           |                                                                                     |                   |                                                       | _                                                |                          |
|------------------------------|----------|-----------|-------------------------------------------------------------------------------------|-------------------|-------------------------------------------------------|--------------------------------------------------|--------------------------|
| RPI Biblioteca de APIs       |          |           |                                                                                     |                   | Q, gmail                                              |                                                  | ×                        |
| Biblioteca de APIs 🗲 "gmail" |          |           |                                                                                     | L                 |                                                       | J                                                |                          |
| ➡ Filtro Digite para filtrar | 2 r      | esultados |                                                                                     |                   |                                                       |                                                  | 1                        |
| Visibilidade                 | ^        | M         | Gmail API<br>Google Enterprise API                                                  |                   |                                                       |                                                  |                          |
| Público                      | (2)      |           | With the Gmail API, you can view and ma                                             | anage (           | Gmail mailbox data like thr                           | eads, messages, and labels.                      |                          |
| Categoria                    | ^        |           | Gmail Postmaster Tools API                                                          |                   |                                                       |                                                  |                          |
| APIs do Google Enterprise    | (1)      | T         | Google                                                                              |                   |                                                       |                                                  |                          |
| Google Workspace             | (2)      |           | The Gmail Postmaster API is a RESTful A<br>otherwise available through the Gmail Po | API tha<br>ostmas | t provides programmatic a<br>ster Tools UI currently. | access to email traffic metrics (like spam repor | ts, delivery errors etc) |
| Outros                       | (1)      |           |                                                                                     |                   |                                                       |                                                  |                          |

Clique para Ativar a API, após isto será redirecionado para outra página.

← Detalhes do produto

|   | M           | Google Enterprise API                      |  |
|---|-------------|--------------------------------------------|--|
|   | [           | View and manage Gmail mailbox data.        |  |
| _ | VISÃO GERAL | DOCUMENTAÇÃO SUPORTE PRODUTOS RELACIONADOS |  |
|   |             |                                            |  |
|   |             |                                            |  |

Clique em Tela de permissão OAuth.

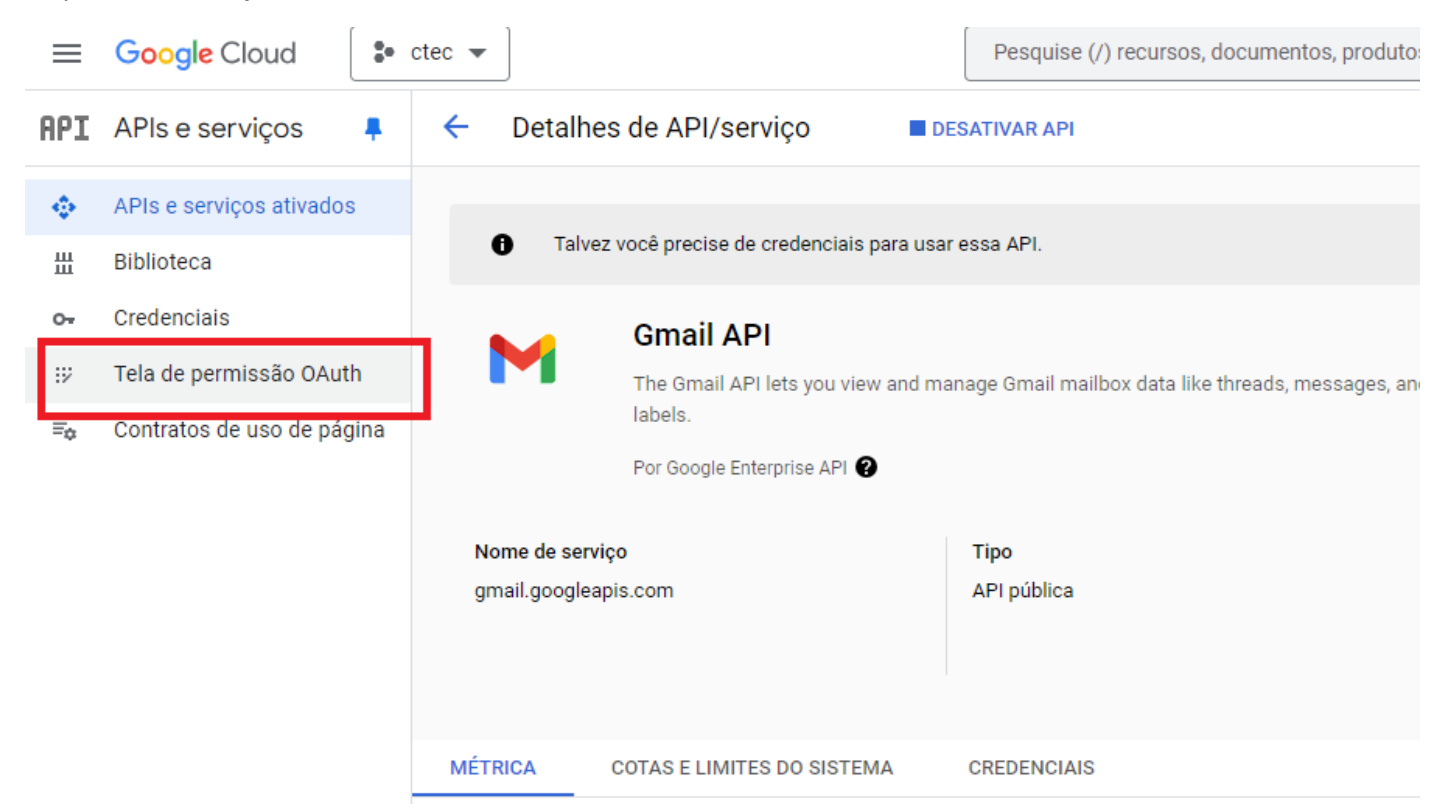

### Tela de permissão OAuth

Escolha como você quer configurar e registrar seu aplicativo, incluindo os usuários-alvo. É possível associar somente um aplicativo ao seu projeto.

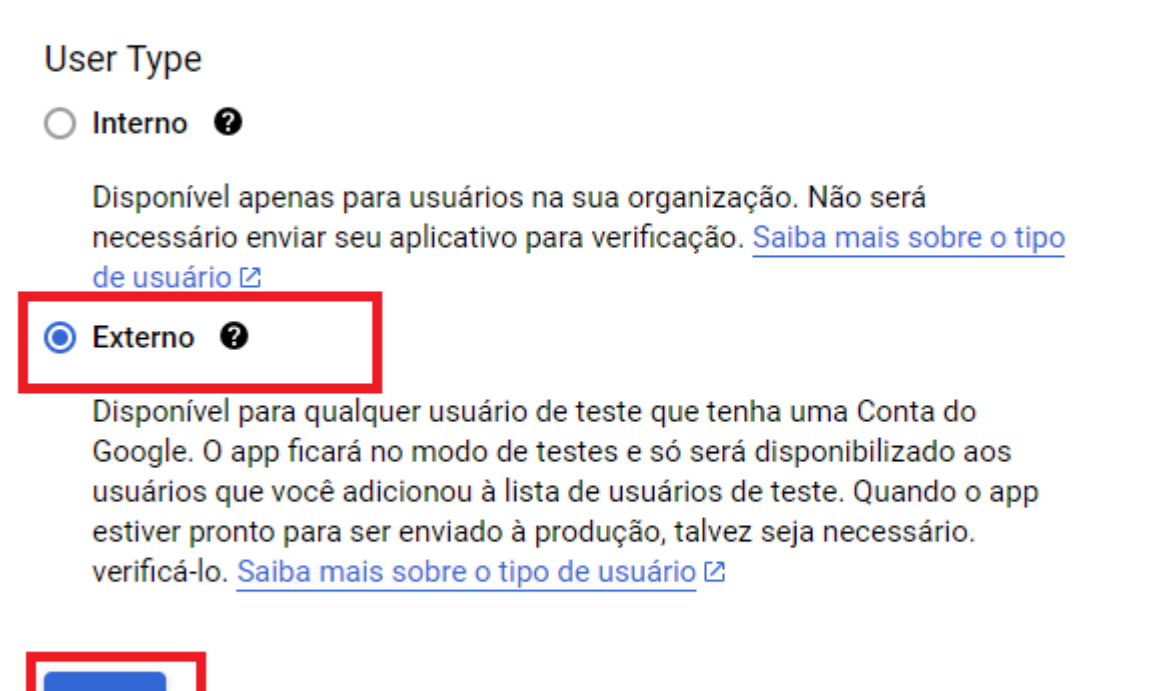

CRIAR

Dê sua opinião sobre nossa experiência com o OAuth

Informe o **Nome do app** (*o que aparecerá quando tentar autenticar*). Selecione o seu **email**, deve aparecer apenas uma opção.

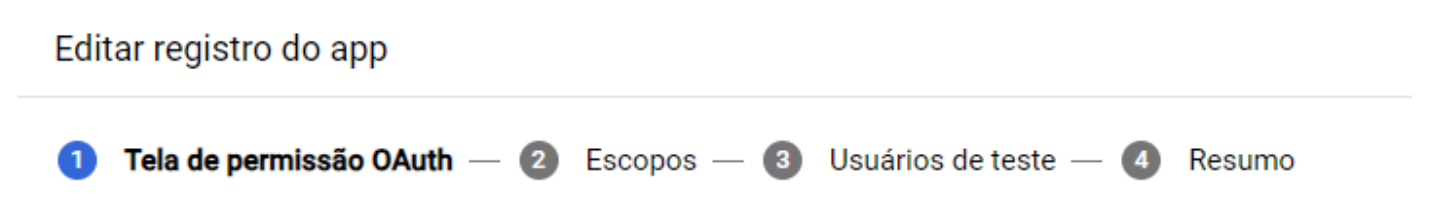

## Informações do app

Essas informações são exibidas na tela de consentimento. Elas informam aos usuários finais quem é você e como entrar em contato.

| Nome do app *<br>Envio Email CTEC                            |       |
|--------------------------------------------------------------|-------|
| O nome do aplicativo que precisa da permissão                |       |
|                                                              |       |
| E-mail para suporte do usuário *                             | •     |
| Dese que se usuários entrem em contete com usoà e necesito d | Osika |
| mais 🖄                                                       |       |

Logotipo do app

As demais configurações não precisam ser preenchidas, mas informe o **email do desenvolver**, que pode ser o mesmo email que você selecionou acima e clique em **Salvar e Continuar.** 

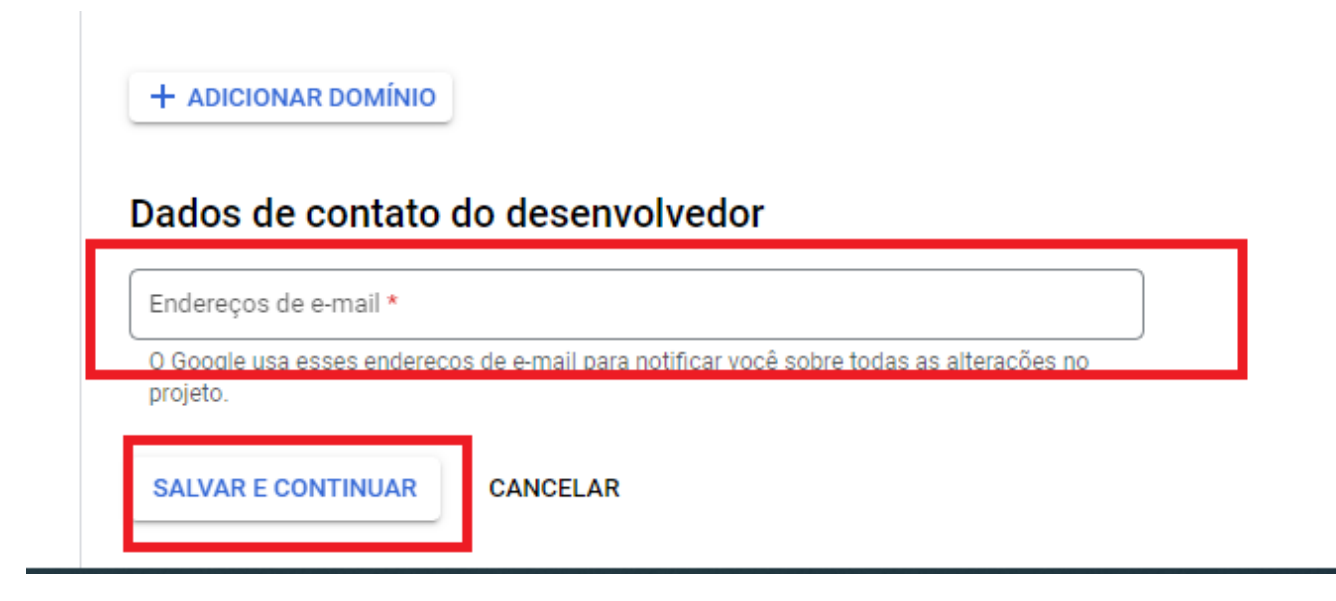

Na guia de Escopos não é necessário informar nada, clique em Salvar e Continuar.

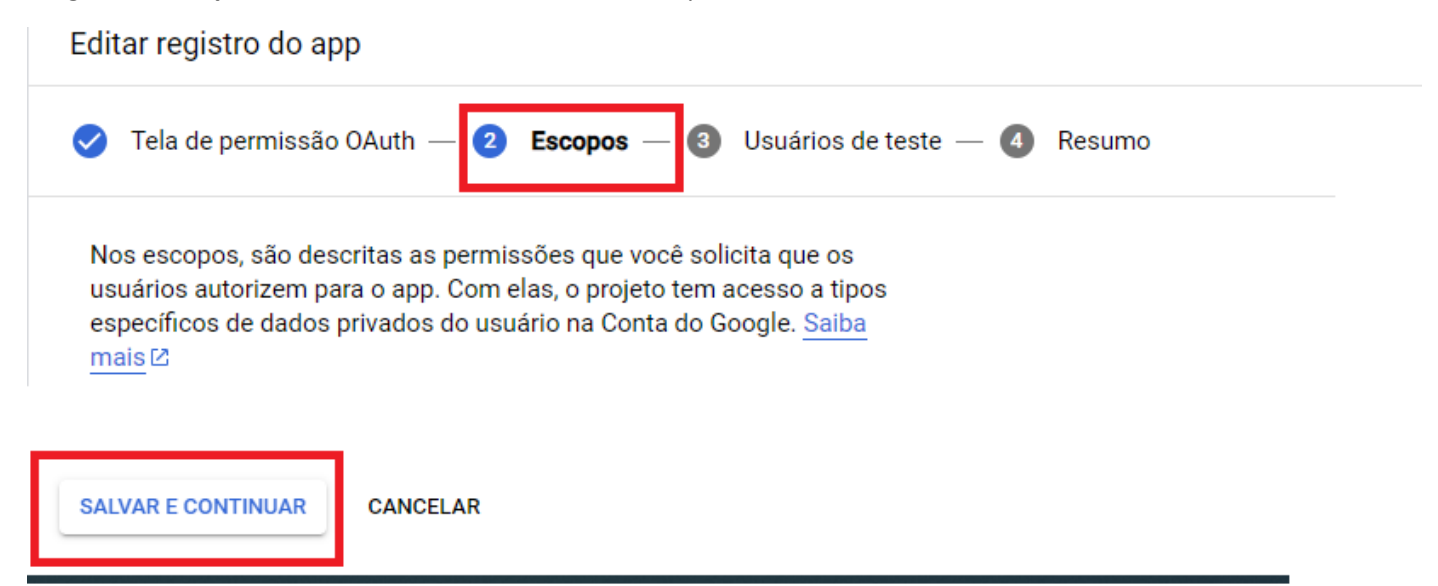

Na guia de Usuários de teste não é necessário informar nada, clique em Salvar e Continuar.

| Editar registro do app                                                                                                    |
|----------------------------------------------------------------------------------------------------|
| 🥑 Tela de permissão OAuth — 🥑 Escopos — <mark>3 Usuários de teste</mark> — ④ Resumo                                                                                                    |
| Usuários de teste                                                                                                    |
| Enquanto o status de publicação mostrar a opção "Testando", apenas os<br>usuários de teste conseguirão acessar o aplicativo. O limite de usuários<br>permitidos antes da verificação do app é de 100, contabilizado durante todo<br>o ciclo de vida do app. <u>Saiba mais</u> 🖄<br>+ ADD USERS |
| ➡ Filtro     Insira o nome ou o valor da propriedade     ?                                                                                                    |
| Informações do usuário                                                                                                    |
| Nenhuma linha a ser exibida                                                                                                    |
| SALVAR E CONTINUAR                                                                                                    |

Na guia de **Resumo**, clique em **Voltar para o Painel**.

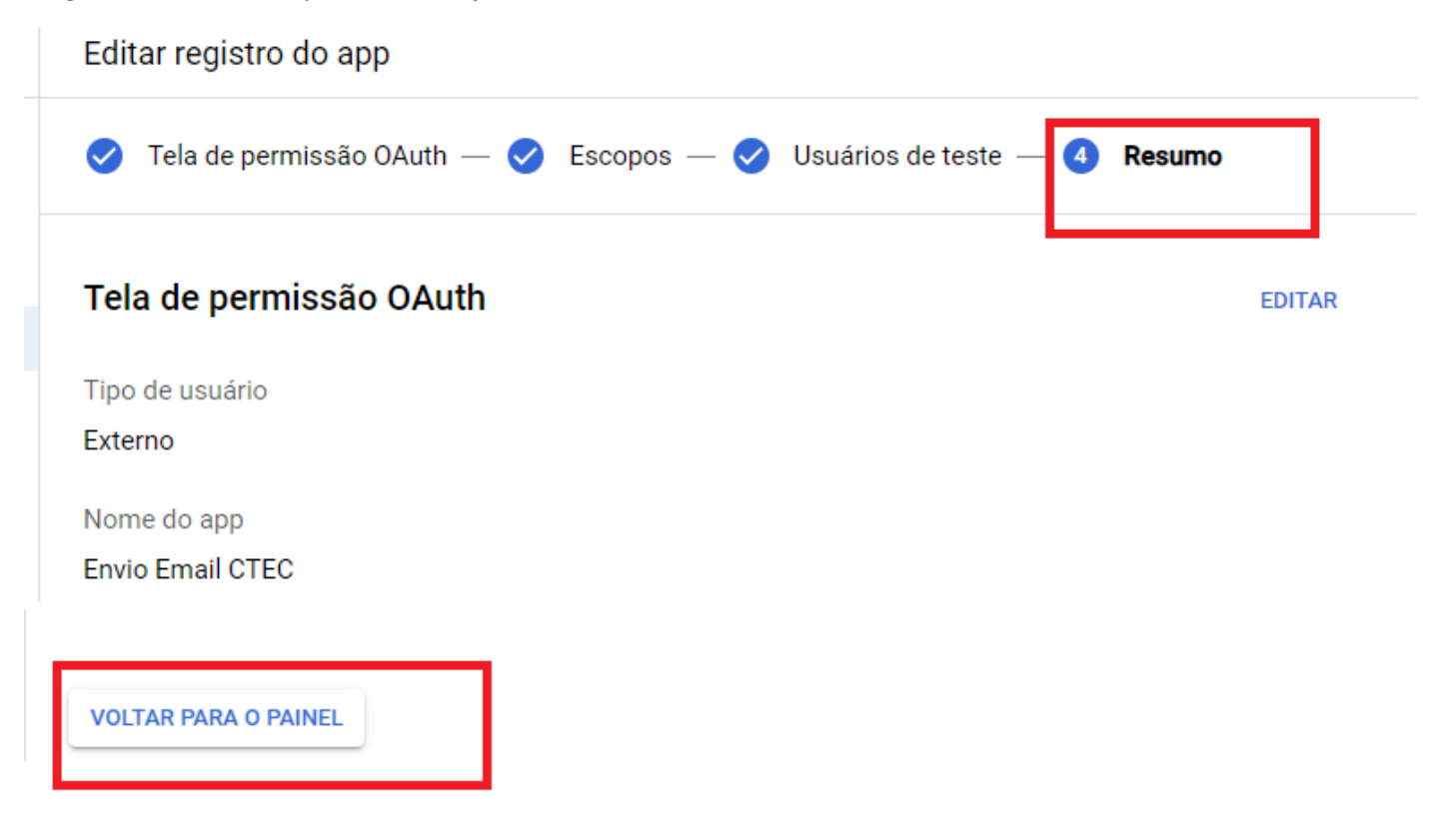

Voltando ao painel, clique em Credenciais.

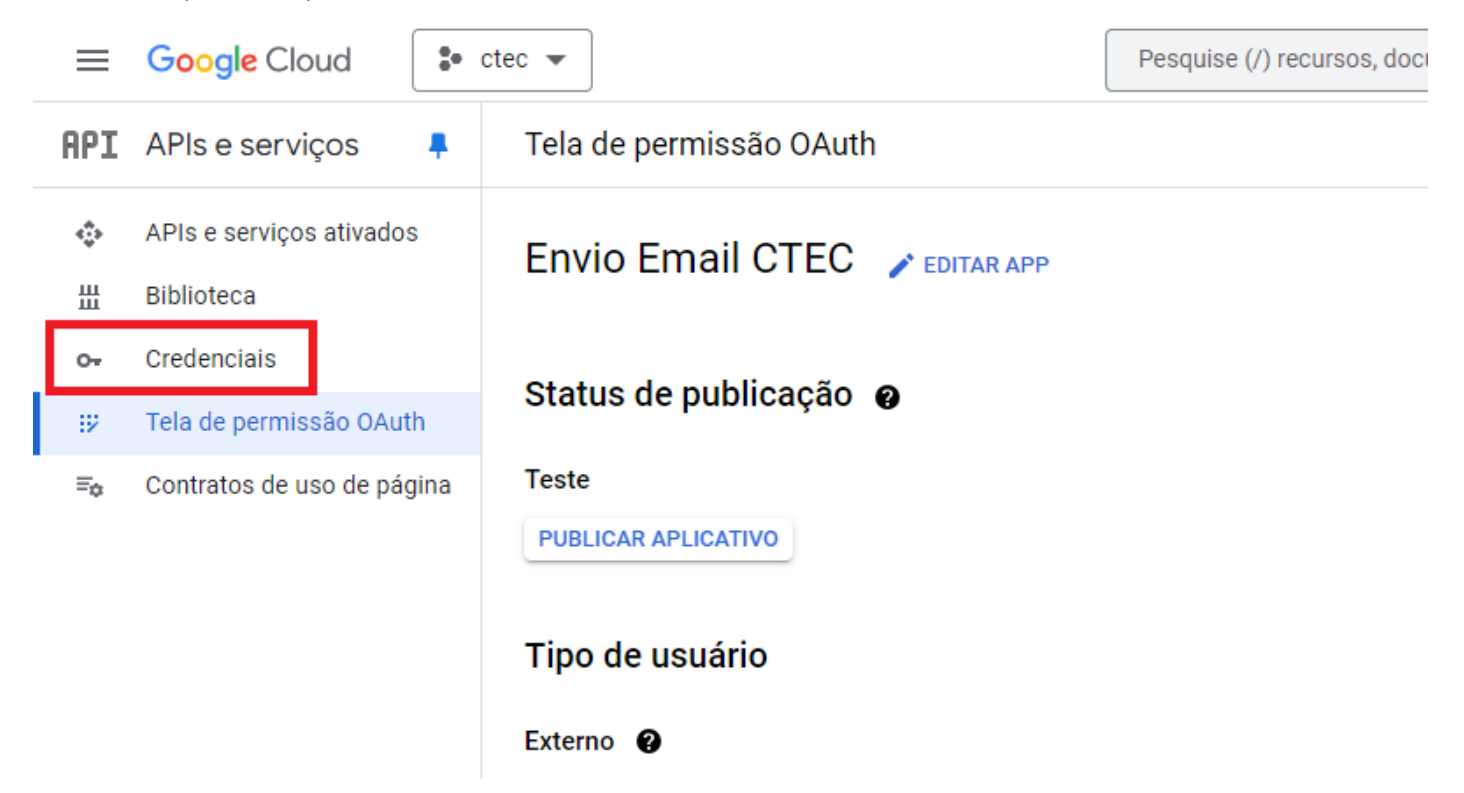

Na parte de cima clique em Criar Credenciais e depois em ID do cliente OAuth.

| Credenciais                           | + CRIAR CREDENCIAIS                                                                                 | EXCLUIR           | RESTAURAR CREDENCIAIS EXCLUÍDAS  |  |
|---------------------------------------|----------------------------------------------------------------------------------------------------|-------------------|----------------------------------|--|
| Crie credenciais para ace             | Chave de API<br>Identifica seu projeto usando<br>acesso                                             | uma chave de AP   | Pl simples para verificar cota e |  |
| Chaves de API                         | ID do cliente OAuth<br>Solicita a permissão do usuário para que o aplicativo possa acessar os dados |                   |                                  |  |
| Nome                                  | desse usuario                                                                                       |                   |                                  |  |
| Nenhuma chave de AF                   | Usa contas robô para ativar a                                                                       | autenticação do   | nível do app entre servidores.   |  |
| IDs do cliente OAu                    | Ajude-me a escolher<br>Faz algumas perguntas para                                                   | ajudar você a dec | idir que tipo de credencial usar |  |
| Nome                                  |                                                                                                    |                   |                                  |  |
| Nenhum cliente do OAuth a ser exibido |                                                                                                    |                   |                                  |  |

Em **Tipo de aplicativo**, selecione o tipo que corresponde a aplicação que fará autenticação e envio de email, no meu caso será **App para computador**.

### Criar ID do cliente do OAuth

Um ID do cliente é usado para identificar um único app nos servidores OAuth do Google. Se o app for executado em várias plataformas, cada uma precisará de um ID do cliente. Para acessar mais informações, consulte <u>Como configurar o OAuth 2.0</u> [2]. <u>Saiba mais</u> [2] sobre tipos de clientes OAuth.

| ſ  | o de aplicativo *                       |
|----|-----------------------------------------|
| L  | Aplicativo da Web                       |
| Γ  | Android                                 |
| l  | Extensão do Chrome                      |
| l  | iOS                                     |
| I. | TVs e dispositivos de entrada limitados |
|    | App para computador                     |
| ľ  | Plataforma Universal do Windows (UWP)   |

## Criar ID do cliente do OAuth

Um ID do cliente é usado para identificar um único app nos servidores OAuth do Google. Se o app for executado em várias plataformas, cada uma precisará de um ID do cliente. Para acessar mais informações, consulte <u>Como configurar o OAuth 2.0</u> [2]. <u>Saiba mais</u> [2] sobre tipos de clientes OAuth.

| App para computador | • |
|---------------------|---|

| ( | Nome *<br>Envio Email CTEC  |                                                          |
|---|-----------------------------|----------------------------------------------------------|
|   | O nome do cliente OAuth 2.0 | . Esse nome é usado apenas para identificar o cliente no |
|   | console e não sera mostrado | aos usuários finais                                      |

#### Observação: pode levar de cinco minutos a algumas horas para que as configurações entrem em vigor

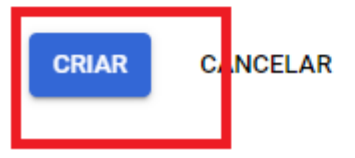

Assim que for criado a credencial, será aberto uma tela onde você poderá copiar o **client id** (*ID do Cliente*) e o **client secret** (*chave secreta do cliente*), assim como **baixar o json** com estes dados.

Baixe o json e armazene de forma segura, caso perca estes dados, terá de excluir a credencial e criar outra.

| Cliente OAuth                                    | criado                                                                                  |
|--------------------------------------------------|-----------------------------------------------------------------------------------------|
| Cheffic OAuth                                    | Chado                                                                                   |
| A ID do cliente e o secret<br>"APIs e serviços". | estão sempre disponíveis em "Credenciais" na página                                     |
| 0 acesso OAu<br>de consentime                    | uth é restrito aos <u>usuários de teste</u> 🗹 listados na <u>tela</u><br>ento do OAuth. |
| ID do cliente                                    |                                                                                         |
|                                                  |                                                                                         |
|                                                  |                                                                                         |
| Chave secreta do cliente                         |                                                                                         |
|                                                  | 6                                                                                       |
| Data da criação                                  | 16 de outubro de 2024 08:23:30 GMT-3                                                    |
| Status                                           | 🕑 Ativada                                                                               |
| BAIXAR O JSON                                    | ]                                                                                       |
|                                                  |                                                                                         |
|                                                  | ок                                                                                      |
|                                                  |                                                                                         |

Nas configurações do seu aplicativo de email, selecione o tipo de autenticação que seja OAUTH e que seja especifico para GMAIL. Informe o smtp como *smtp.gmail.com*, a porta *587* e o tipo de TLS/SSL como *TLS v1.2*, informe que usará *TLS* e não usará *SSL*, informe o TimeOut (*recomendo colocar entre 15000 e 30000, pois o processo de autenticação pode demorar mais que 10 segundos e com isto o aplicativo exibir um erro de timeout*) e o email do remetente.

| fig | 🎩 Cadastro Email         |                       |               |          |           | ×        |
|-----|--------------------------|-----------------------|---------------|----------|-----------|----------|
| 00  | Dados Oauth Te           | star                  |               |          | Confirmar | Cancelar |
|     | Código:                  | 00000000              |               |          |           |          |
|     | Tipo Autenticação:       | OAUTH GMAIL           |               |          | ~         |          |
|     | Servidor SMTP:<br>Porta: | smtp.gmail.com<br>587 | Tipo SSL/TLS: | TLS v1.2 | ~         |          |
|     | TLS:<br>TimeOut:         | SIM ~<br>10000        | SSL:          | NÃO      | ~         |          |
|     | Usuário/Email:<br>Senha: |                       |               | E        | xibir     |          |
|     |                          |                       |               |          |           |          |
|     |                          |                       |               |          |           |          |

Observação: não há necessidade de informar a senha.

Nas configurações especificas da autenticação OAUTH, informe o Access Token URL como https://oauth2.googleapis.com/token, o Authorization Token URL como https://accounts.google.com/o/oauth2/v2/auth, o Redirect URI como http://127.0.0.1:1500 e nos campos Client Id e Client Secret, as credenciais que foram geradas e foram salvas no json. No campo Expira Em, pode informar a data/hora atual e em escopo <u>https://mail.google.com/ openid</u>.

.

| nfig | 🎩 Cadastro Email             |                                              |           | 23       |
|------|------------------------------|----------------------------------------------|-----------|----------|
| 100  | Dados Oauth T                | estar                                        | Confirmar | Cancelar |
|      | Client Id:<br>Client Secret: | 1                                            | ć         |          |
|      | Access Token URL:            | https://oauth2.googleapis.com/token          |           |          |
|      | Authorization Token URL:     | https://accounts.google.com/o/oauth2/v2/auth |           |          |
|      | Access Token:                |                                              |           |          |
|      | Refresh Token:               |                                              |           |          |
|      | Authorization Token:         |                                              |           |          |
|      | Redirect URI                 | http://127.0.0.1:1500                        |           |          |
|      | Escopo:                      | https://mail.google.com/ openid              |           |          |
|      | Expira Em:                   | 16/10/2024 08:26                             |           |          |
|      |                              |                                              |           |          |

Na primeira vez que tentar enviar um email ou clicar para autenticar, será exibido uma tela parecida com esta, clique no email que você configurou.

| G Fazer login com o Google                                 |                         |
|------------------------------------------------------------|-------------------------|
| Escolha uma conta<br>para prosseguir para Envio Email CTEC | ©<br>® Usar outra conta |
|                                                            |                         |
| Português (Brasil) 🗸                                       | Ajuda Privacidade Te    |

Se aparecer a tela abaixo é por que o aplicativo está selecionado como Em Teste, você deve alterar o app para Produção na Tela de Permissão OAUTH.

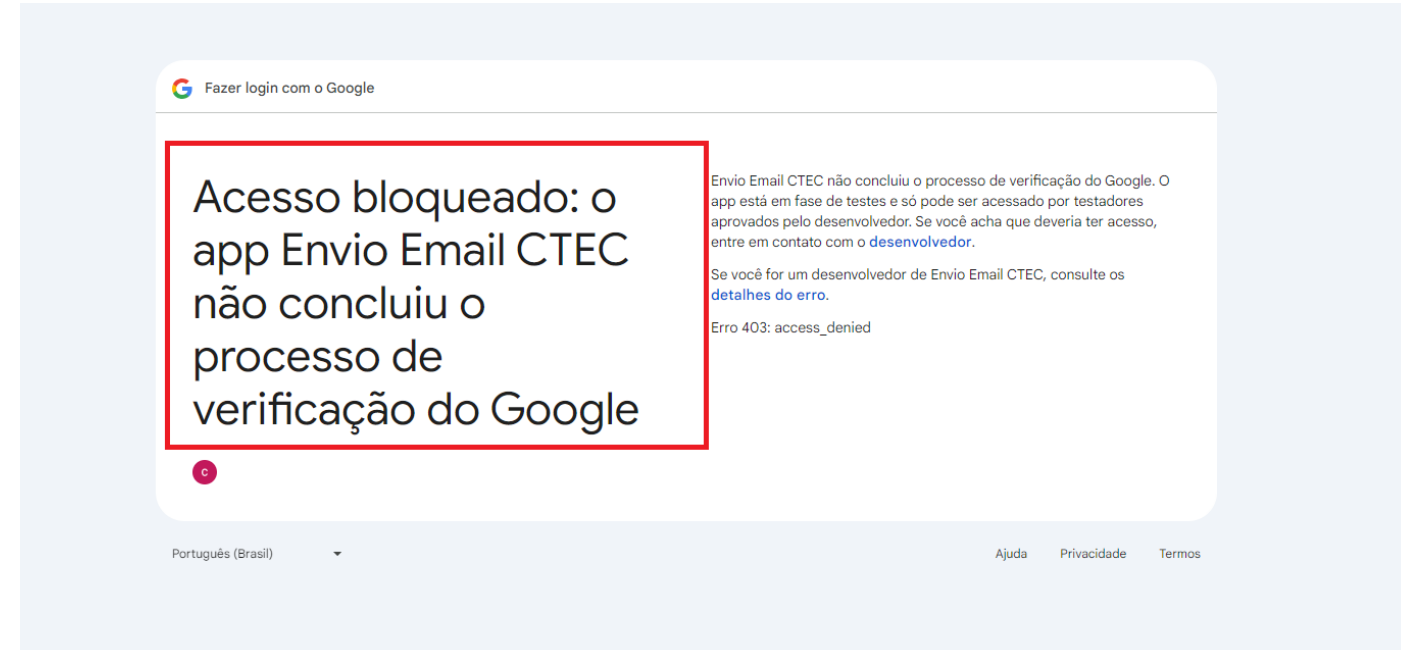

| API                  | APIs e serviços 🛛 📮                    | Tela de permissão OAuth                         |
|----------------------|----------------------------------------|-------------------------------------------------|
| \$<br>11             | APIs e serviços ativados<br>Biblioteca | Envio Email CTEC 🥜 EDITAR APP                   |
| o <del>.</del><br>∷∕ | Credenciais<br>Tela de permissão OAuth | Status de publicação 👩                          |
| ≡¢                   | Contratos de uso de página             | Teste<br>PUBLICAR APLICATIVO<br>Tipo de usuário |

Externo 🛛

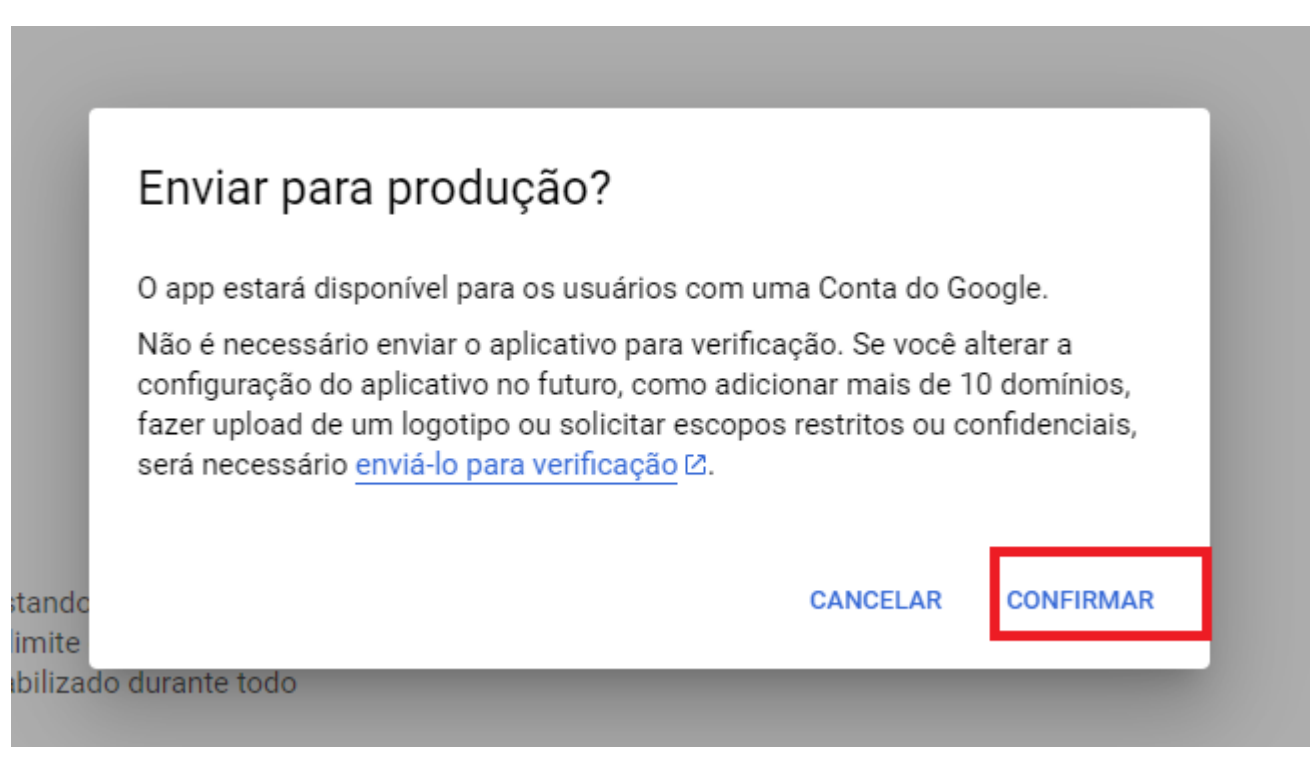

Estando tudo ok, será exibido o status como **Em produção**. Agora repita o processo de autenticação no seu aplicativo.

| ≡      | Google Cloud                                          | ctec 👻 Pesquise (/) recursos, documentos, p                                                                                                    |
|--------|-------------------------------------------------------|----------------------------------------------------------------------------------------------------|
| API    | APIs e serviços 📮                                     | Tela de permissão OAuth                                                                                                    |
| ≎<br>⊞ | APIs e serviços ativados<br>Biblioteca<br>Credenciais | Envio Email CTEC 🧪 EDITAR APP                                                                                                    |
| 92     | Tela de permissão OAuth                               | Status da verificação                                                                                                    |
| ≡o     | Contratos de uso de página                            | A verificação não e necessaria<br>A tela de consentimento está sendo exibida, mas o aplicativo não foi<br>revisado. Por isso, os usuários veem todas as suas informações, e não será<br>possível solicitar certos escopos OAuth. <u>Saiba mais</u> 2 |
|        |                                                       | Status de publicação 😨<br>Em produção<br>VOLTAR PARA TESTE                                                                                                    |

Ao repetir o processo, será exibido uma tela informando que o Google não verificou o app, clique em **Avançado** e depois para prosseguir.

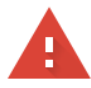

#### O Google não verificou este app

O app está solicitando acesso a informações confidenciais na sua Conta do Google. Não é recomendado usá-lo até que o desenvolvedor (<u>ctecprojetosbackup@gmail.com</u>) faça a verificação com o Google.

Caso você seja o desenvolvedor, envie uma solicitação de verificação para remover esta tela. <u>Saiba mais</u>

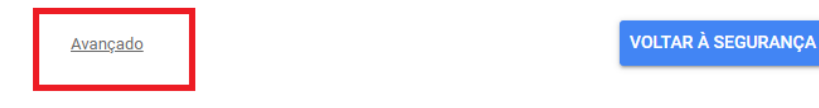

| G Fazer login com o Google |                                                                                                    |
|----------------------------|----------------------------------------------------------------------------------------------------|
| Fazer login no serviço     | Ao continuar, o Google vai compartilhar seu nome, endereço de<br>preferência de idioma e foto do perfil com Envio Email CTEC. Co<br>Política de Privacidade e os Termos de Serviço de Envio Email C1 |
| Envio Email CTEC           | Você pode gerenciar o recurso "Fazer login com o Google" na su<br>conta.                                                                                                    |
|                            | Cancelar Continuar                                                                                                    |

Marque a opção para Ler, escrever, enviar e excluir prementemente todos os seus e-mails do Gmail.

Após tudo ok, clique em **Continuar**.

| O app Envio Email                        | Selecione o que o app Envio Email CTEC pode acessar                                                                                                    |  |  |
|------------------------------------------|----------------------------------------------------------------------------------------------------|--|--|
| CTEC quer acessar sua<br>Conta do Google | Ler, escrever, enviar e excluir permanentemente todos os seus e-mails do Gmail. Saiba mais                                                                                                    |  |  |
| o                                        | Como você está usando o recurso "Fazer login<br>com o Google", o app Envio Email CTEC vai pode                                                                                                    |  |  |
|                                          | Associar suas informações pessoais a você no<br>Google                                                                                                    |  |  |
|                                          | Confirme se o app Envio Email CTEC é confiável                                                                                                    |  |  |
|                                          | Você pode estar compartilhando informações confidenciais com ess<br>site ou app. Para saber como Envio Email CTEC lidará com seus dado<br>revise os Termos de Serviço e as Política de Privacidade dele. Você p<br>ver ou remover o acesso a qualquer momento na sua Conta do Goog |  |  |
|                                          | Saiba quais são os riscos                                                                                                    |  |  |
|                                          | Cancelar Continuar                                                                                                    |  |  |

Observação: é recomendado utilizar os escopos apenas para envio, contudo isto pode gerar burocracias do Google solicitando videos no youtube e mais coisas, utilizando o escopo "https://mail.google.com/ openid" te dará muitas permissões.

Você será redirecionado para uma página onde informará que a permissão de acesso foi concedida, com isto você pode voltar ao seu app onde terá o token de autorização.

## Permissão de acesso concedida.

# Você pode fechar esta página.

Com a autenticação realizada com sucesso, você receberá o *Access Token* e o **Refresh Token**, o **Authorization Token** será a senha e deve ser informado no campo de senha do email ao realizar o envio. O campo **Expira Em** será incrementado em 1 hora, que é o tempo de validade do token.

| Cada | astro Email          |                                              |            | <b>—</b> |  |
|------|----------------------|----------------------------------------------|------------|----------|--|
| Dade | os Oauth T           | estar                                        | Confirmar  | Cancelar |  |
|      | Client Id:           | !                                            | ١ <u>٢</u> |          |  |
|      | Client Secret:       | C                                            |            |          |  |
|      | Access Token URL:    | https://oauth2.googleapis.com/token          |            |          |  |
| Auth | orization Token URL: | https://accounts.google.com/o/oauth2/v2/auth |            |          |  |
|      | Access Token:        | >                                            | e.         |          |  |
|      | Refresh Token:       |                                              | Z          |          |  |
|      | Authorization Token: |                                              |            |          |  |
|      | Redirect URI         | http://127.0.0.1:1500                        |            |          |  |
|      | Escopo:              | https://mail.google.com/ openid              |            |          |  |
|      | Expira Em:           | 16/10/2024 09:37                             |            |          |  |
|      |                      |                                              |            |          |  |